## BROWARD COLLEGE

## **Talent Management Dashboard**

## **PURPOSE**

The purpose of this job aid is to assist **managers** in **setting up**, **viewing** and **interpreting** data using the **Talent Management Dashboard**.

If you have any questions during the process, please contact Employee Relations.

TASKS IN THIS JOB AID

View the Talent Management Dashboard

Set Up, View and Interpret the Talent Management Dashboard

Page 1 | 12 Talent Management Dashboard Created on 04/11/2018 Revised on 04/11/2018

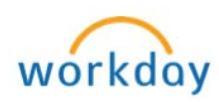

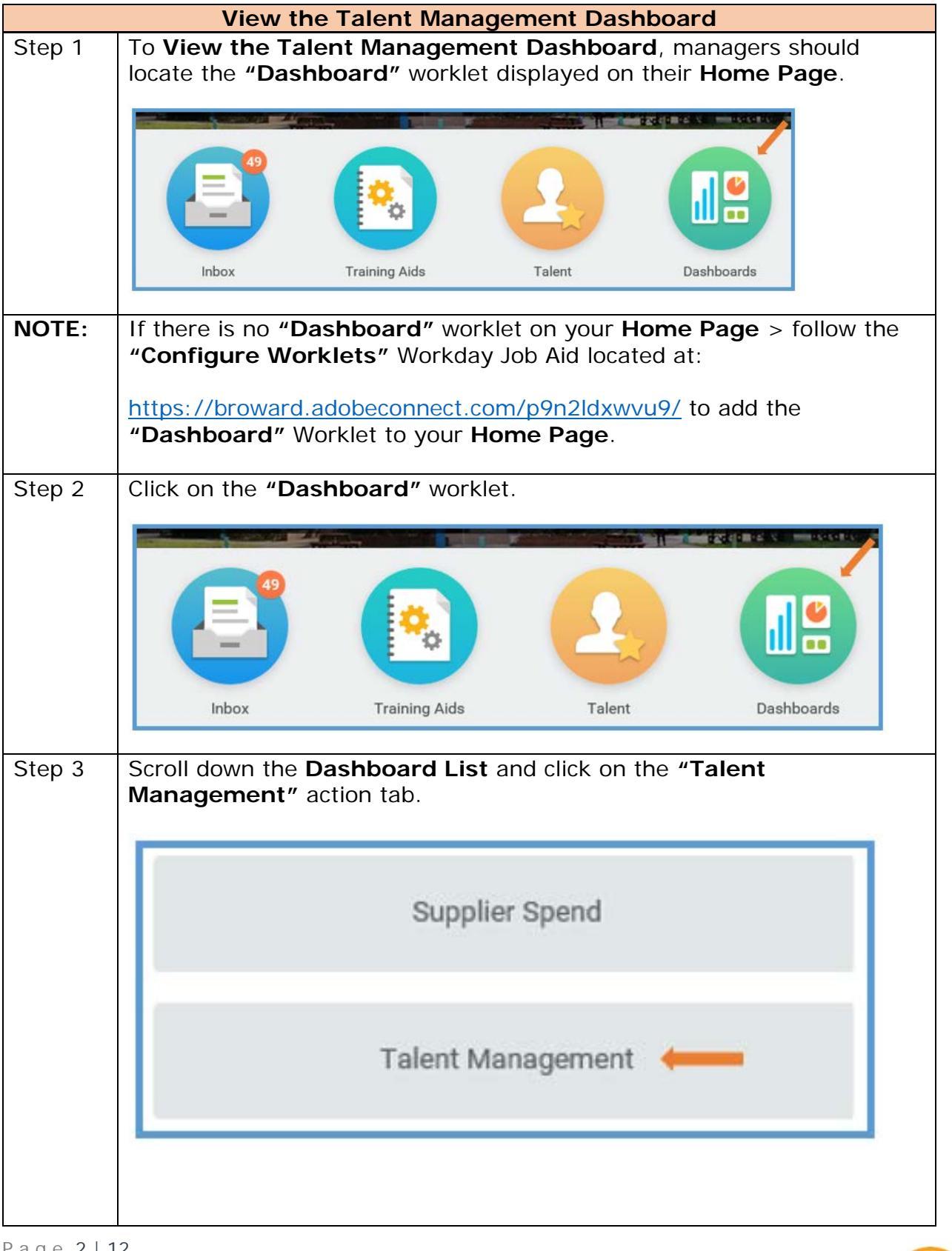

P a g e 2 | 12 Talent Management Dashboard Created on 04/11/2018 Revised on 04/11/2018

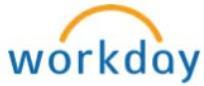

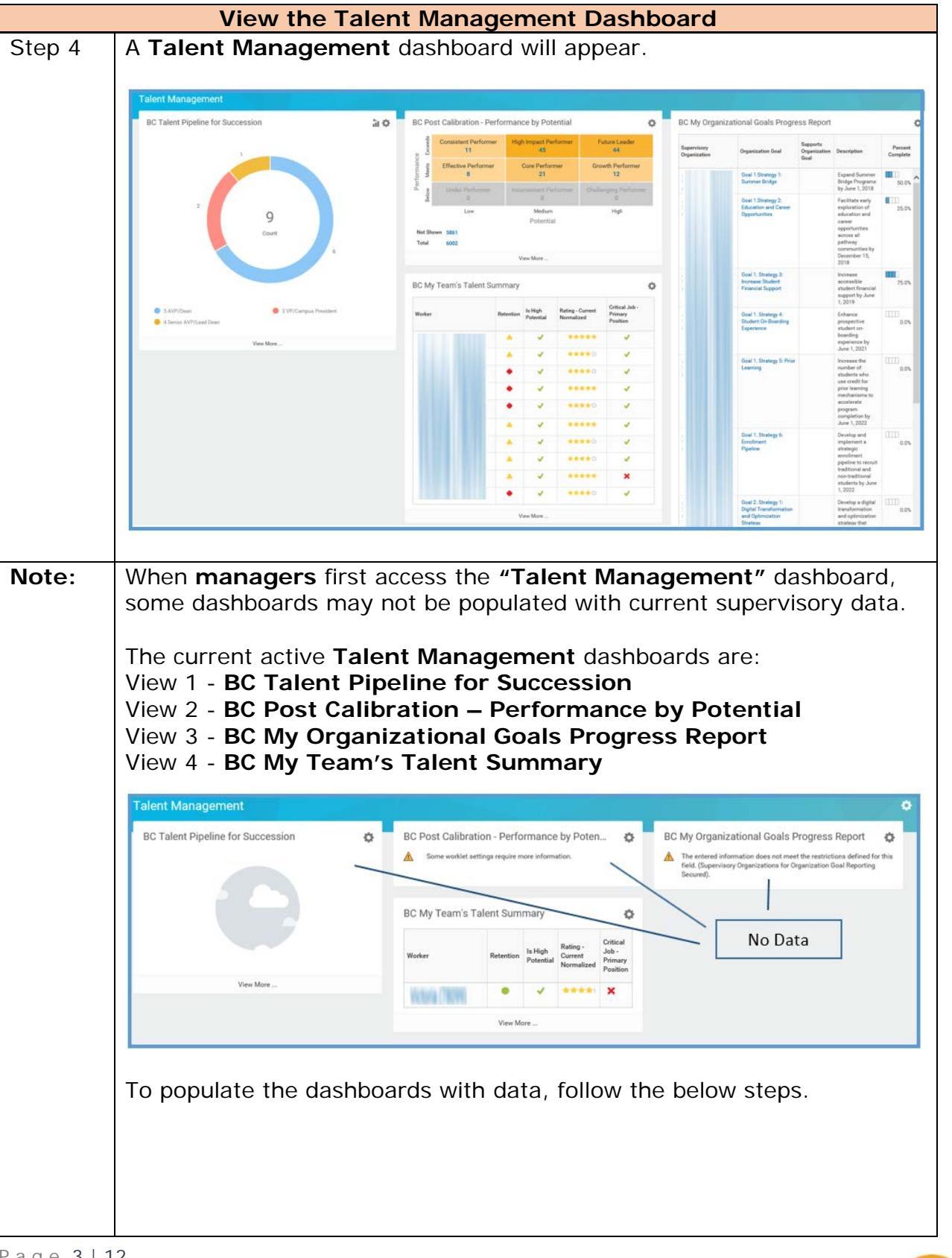

Page 3 | 12 Talent Management Dashboard Created on 04/11/2018 Revised on 04/11/2018

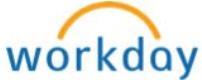

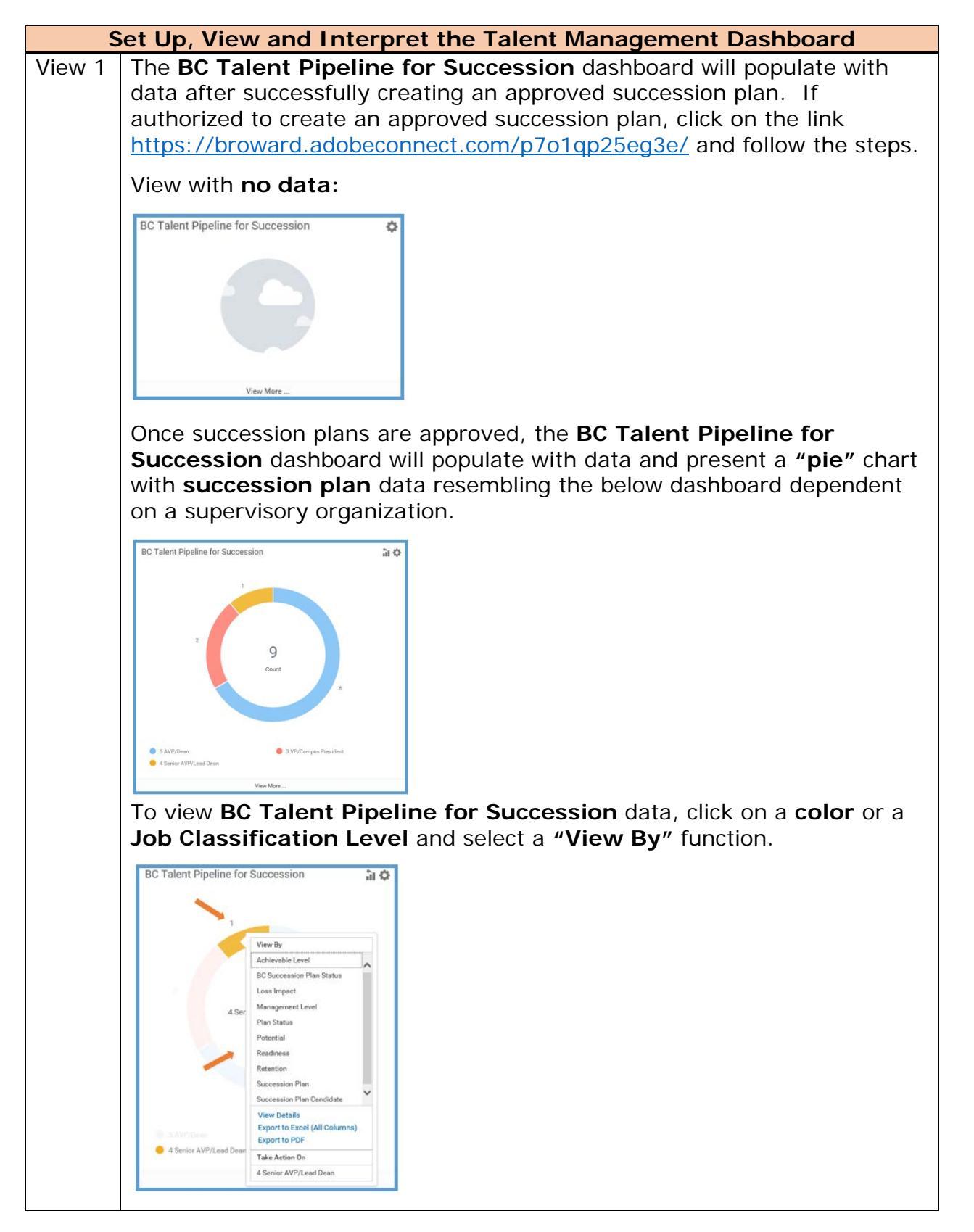

P a g e 4 | 12 Talent Management Dashboard Created on 04/11/2018 Revised on 04/11/2018

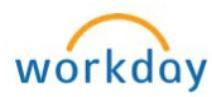

| Set Up, View and Interpret the Talent Management Dashboard |                                                                         |  |  |  |  |  |  |  |  |
|------------------------------------------------------------|-------------------------------------------------------------------------|--|--|--|--|--|--|--|--|
| View 2                                                     | The BC Post Calibration – Performance by Potential dashboard will       |  |  |  |  |  |  |  |  |
|                                                            | populate with data after successfully completing a Talent               |  |  |  |  |  |  |  |  |
|                                                            | Management Nbox Calibration Task.                                       |  |  |  |  |  |  |  |  |
|                                                            |                                                                         |  |  |  |  |  |  |  |  |
|                                                            | BC Post Calibration - Performance by Poten                              |  |  |  |  |  |  |  |  |
|                                                            | NO NO                                                                   |  |  |  |  |  |  |  |  |
|                                                            | Some worklet settings require more information. Data                    |  |  |  |  |  |  |  |  |
|                                                            |                                                                         |  |  |  |  |  |  |  |  |
|                                                            | If an organization has completed a <b>Talent Management Nbox</b>        |  |  |  |  |  |  |  |  |
|                                                            | Calibration Task and no data exists follow the below steps              |  |  |  |  |  |  |  |  |
|                                                            |                                                                         |  |  |  |  |  |  |  |  |
| View 2a                                                    | Click on the "wheel" symbol in the right-hand corner of the BC Post     |  |  |  |  |  |  |  |  |
|                                                            | Calibration – Performance by Potential dashboard.                       |  |  |  |  |  |  |  |  |
|                                                            |                                                                         |  |  |  |  |  |  |  |  |
|                                                            | BC Post Calibration - Performance by Poten                              |  |  |  |  |  |  |  |  |
|                                                            | Some worklet settings require more information.                         |  |  |  |  |  |  |  |  |
|                                                            |                                                                         |  |  |  |  |  |  |  |  |
| Mary 2h                                                    | Click on #Edit Cottingo#                                                |  |  |  |  |  |  |  |  |
| view 20                                                    |                                                                         |  |  |  |  |  |  |  |  |
|                                                            |                                                                         |  |  |  |  |  |  |  |  |
|                                                            | BC Post Calibration - Performance by Poten                              |  |  |  |  |  |  |  |  |
|                                                            | A Some worklet settings require more information.                       |  |  |  |  |  |  |  |  |
|                                                            |                                                                         |  |  |  |  |  |  |  |  |
|                                                            |                                                                         |  |  |  |  |  |  |  |  |
| View 2c                                                    | View an Organization by clicking on the drop-down tab:                  |  |  |  |  |  |  |  |  |
|                                                            |                                                                         |  |  |  |  |  |  |  |  |
|                                                            | Edit Worklet Settings BC Post Calibration - Performance by Potential    |  |  |  |  |  |  |  |  |
|                                                            | Edit Settings                                                           |  |  |  |  |  |  |  |  |
|                                                            |                                                                         |  |  |  |  |  |  |  |  |
|                                                            | Organizations *                                                         |  |  |  |  |  |  |  |  |
|                                                            | Include Subordinate Organizations                                       |  |  |  |  |  |  |  |  |
|                                                            |                                                                         |  |  |  |  |  |  |  |  |
|                                                            |                                                                         |  |  |  |  |  |  |  |  |
| Viow 2d                                                    | Click on <b>"My Organizations</b> "                                     |  |  |  |  |  |  |  |  |
|                                                            |                                                                         |  |  |  |  |  |  |  |  |
|                                                            | Supervisory Organizations by                                            |  |  |  |  |  |  |  |  |
|                                                            | Supervisory Organizations by                                            |  |  |  |  |  |  |  |  |
|                                                            | BC Post Ca<br>Supervisory Organization >                                |  |  |  |  |  |  |  |  |
|                                                            | Active Supervisory Organizations<br>by Hierarchy Secured                |  |  |  |  |  |  |  |  |
|                                                            | Edit Worklet Settings Search for Organization > erformance by Potential |  |  |  |  |  |  |  |  |
|                                                            |                                                                         |  |  |  |  |  |  |  |  |
|                                                            | cui oringa                                                              |  |  |  |  |  |  |  |  |
|                                                            | Organizations *                                                         |  |  |  |  |  |  |  |  |
|                                                            |                                                                         |  |  |  |  |  |  |  |  |
|                                                            | OK Cancel                                                               |  |  |  |  |  |  |  |  |
|                                                            |                                                                         |  |  |  |  |  |  |  |  |

Page 5 | 12 Talent Management Dashboard Created on 04/11/2018 Revised on 04/11/2018

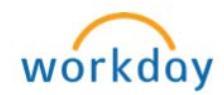

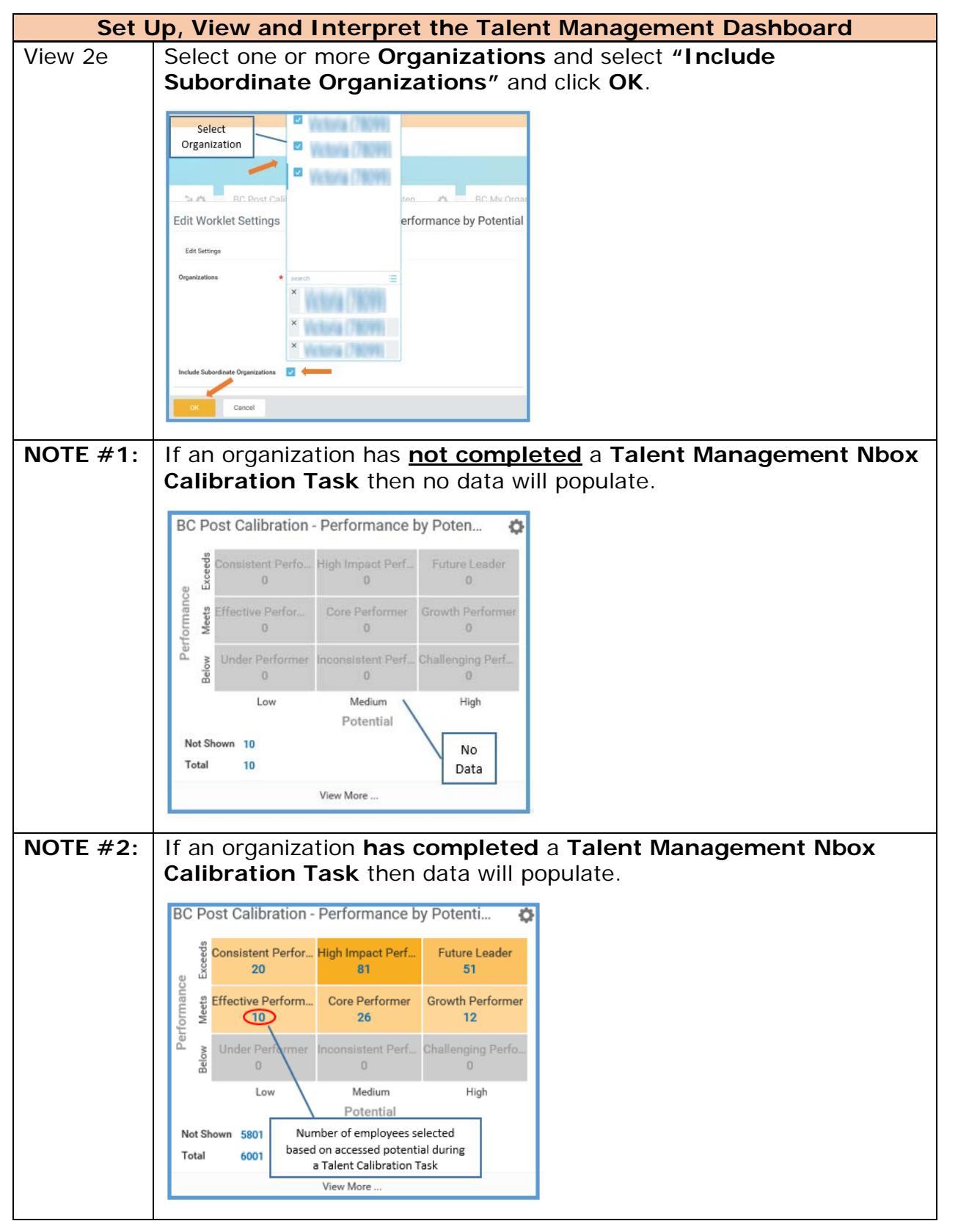

P a g e 6 | 12 Talent Management Dashboard Created on 04/11/2018 Revised on 04/11/2018

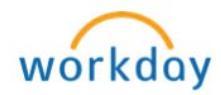

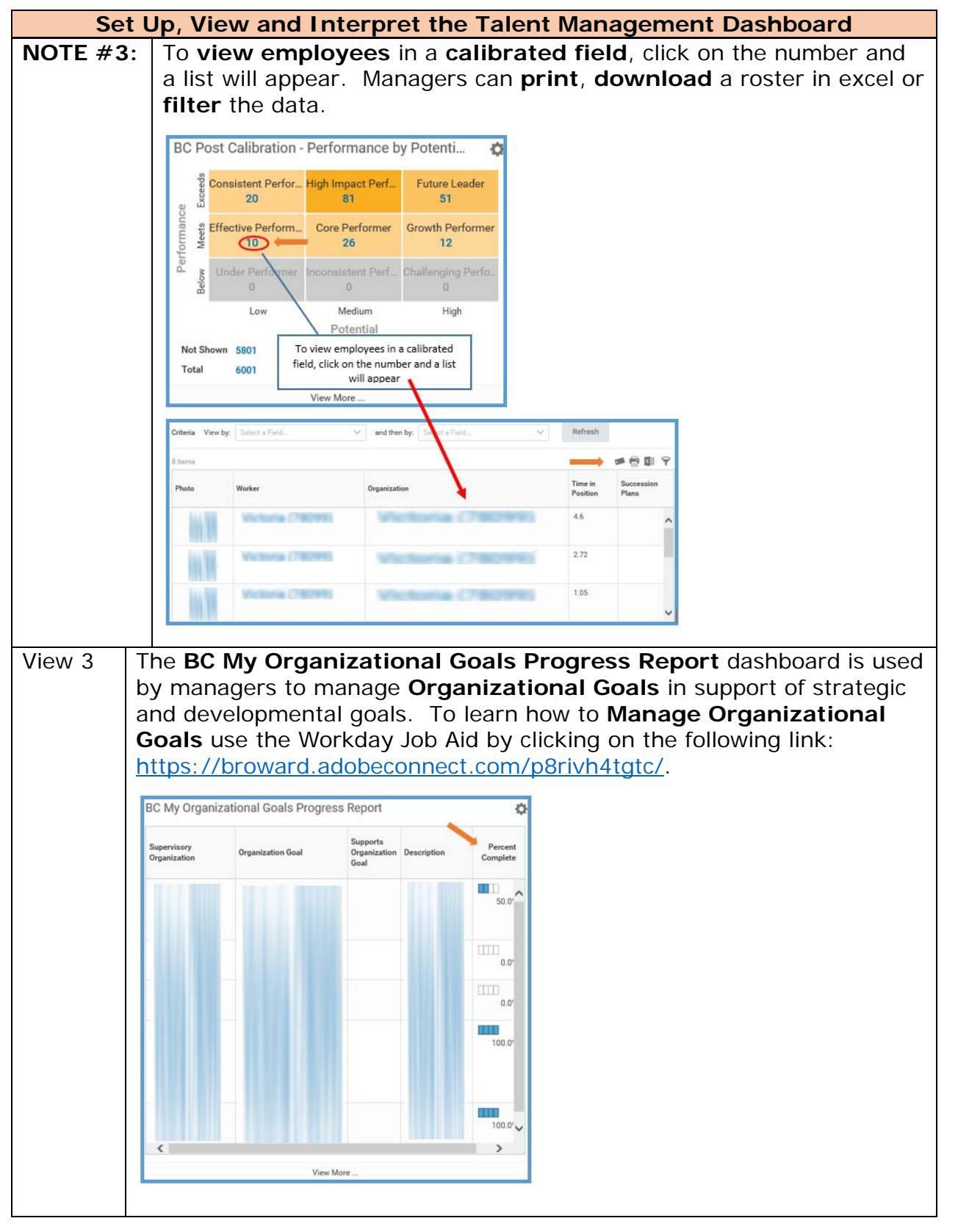

P a g e 7 | 12 Talent Management Dashboard Created on 04/11/2018 Revised on 04/11/2018

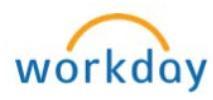

| Set Up, View and Interpret the Talent Management Dashboard |                                                                                                    |                                    |                                                   |                                 |  |  |  |  |  |
|------------------------------------------------------------|----------------------------------------------------------------------------------------------------|------------------------------------|---------------------------------------------------|---------------------------------|--|--|--|--|--|
| View 3a                                                    | <ul> <li>When viewing the BC My Organizational Goals Progress Report<br/>managers should make sure the current "Goal Period" is selected.</li> <li>NOTE: Each year a new "Goal Period" is added for the current<br/>Fiscal Year from July to June.</li> </ul> |                                    |                                                   |                                 |  |  |  |  |  |
|                                                            | To view a current <b>"Goal Period</b> " click on the <b>"Wheel</b> " symbol.           BC My Organizational Goals Progress Report                                                                                                    |                                    |                                                   |                                 |  |  |  |  |  |
|                                                            | Supervisory<br>Organization                                                                                                    | Organization Goal                  | Supports<br>Organization<br>Goal                  | Des                             |  |  |  |  |  |
|                                                            | Employee Relations<br>(Carrabis, Anthony<br>(98465))                                                                                                    | Innovation Team -<br>Crowdsourcing |                                                   | Wo<br>Inne<br>Tea<br>Cro<br>dev |  |  |  |  |  |
| View 3b                                                    | Select "Edit Settings". BC My Organizational Goals Progress Report                                                                                                    |                                    |                                                   |                                 |  |  |  |  |  |
|                                                            | Supervisory<br>Organization                                                                                                    | Organization Goal                  | Refresh<br>Edit Settings ←<br>Restore Default Set | ttings                          |  |  |  |  |  |
|                                                            | Employee Relations<br>(Carrabis, Anthony<br>(98465))                                                                                                    | Innovation Team -<br>Crowdsourcing | Show Chart<br>Download to Excel<br>View More      |                                 |  |  |  |  |  |
| View 3c Click on the <b>"drop down"</b> tab.               |                                                                                                    |                                    |                                                   |                                 |  |  |  |  |  |
|                                                            | Edit Worklet Settings BC My Organizational Goals Progress Report Edit Settings Goal Period *                                                                                                    |                                    |                                                   |                                 |  |  |  |  |  |
|                                                            |                                                                                                    |                                    |                                                   |                                 |  |  |  |  |  |
|                                                            | OK Cancel                                                                                                    |                                    |                                                   |                                 |  |  |  |  |  |

Page 8 | 12 Talent Management Dashboard Created on 04/11/2018 Revised on 04/11/2018

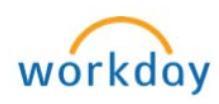

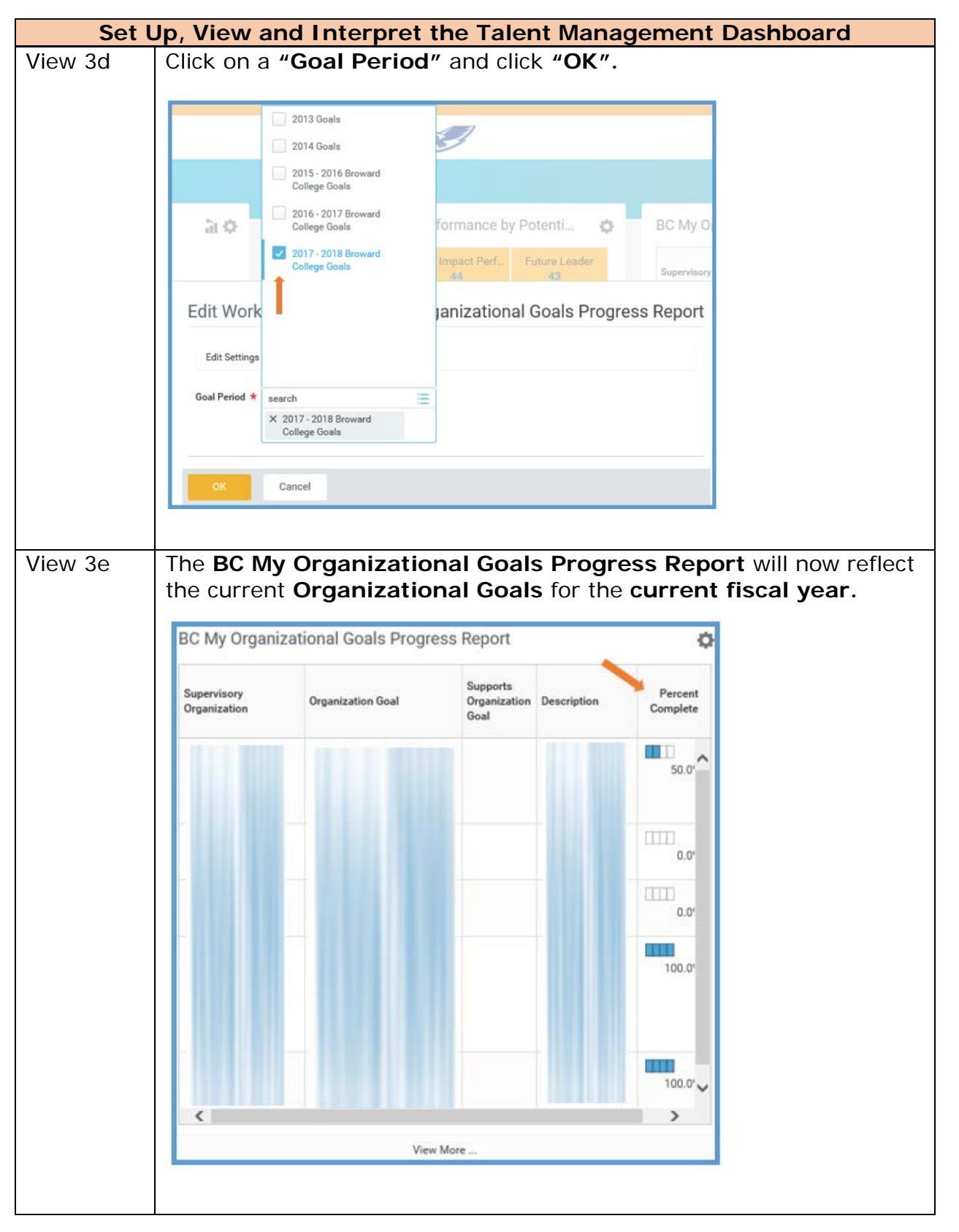

P a g e 9 | 12 Talent Management Dashboard Created on 04/11/2018 Revised on 04/11/2018

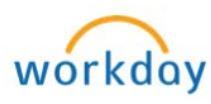

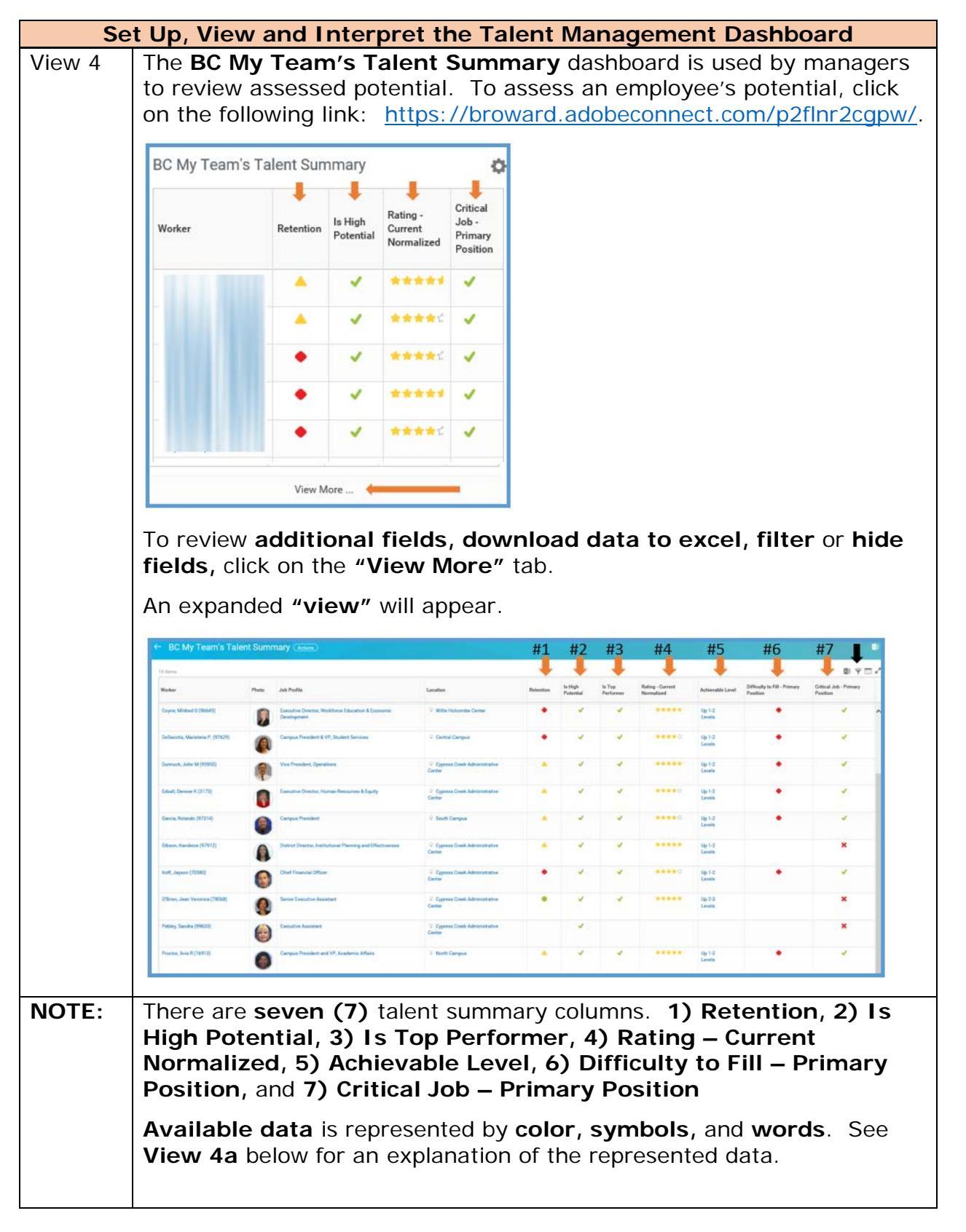

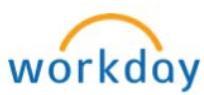

| Set Up, View and Interpret the Talent Management Dashboard |                                                                                                    |  |  |  |  |  |  |  |
|------------------------------------------------------------|----------------------------------------------------------------------------------------------------|--|--|--|--|--|--|--|
| View 4a                                                    | <b>Glossary:</b> To view a reason, <b>hover your mouse icon</b> over the symb<br>and an explanation will appear.                                                                                                    |  |  |  |  |  |  |  |
|                                                            | 1) Retention – The risk of an employee leaving the College.                                                                                                    |  |  |  |  |  |  |  |
|                                                            | <ul> <li>Green Circle – This worker has <u>low retention risk</u> -<br/>An employee who would prefer to remain in the<br/>Organization even if a comparable opportunity arises. Not<br/>likely to leave in the next five (5) years.</li> </ul>                                                                                                    |  |  |  |  |  |  |  |
|                                                            | <ul> <li>Yellow Triangle – This worker has a <u>medium retention</u><br/><u>risk</u> – possible action needed - An employee who<br/>demonstrates the desire not to stay with the organization if<br/>a comparable opportunity may arise. Not likely to leave<br/>in the next two (2) years.</li> </ul>                                                                  |  |  |  |  |  |  |  |
|                                                            | <ul> <li>Red Diamond - This worker has a <u>high retention risk</u> <ul> <li>immediate action needed - An employee who has demonstrated their desire to leave the organization to advance their careers. Likely to leave within the next (2) years.</li> </ul> </li> </ul>                                                                                              |  |  |  |  |  |  |  |
|                                                            | <ol> <li>High Potential – An employee who is assessed as having "High<br/>Potential".</li> </ol>                                                                                                    |  |  |  |  |  |  |  |
|                                                            | <ul> <li>A Green Check Mark  designates an employee who has<br/>been assessed as having "High Potential".</li> </ul>                                                                                                    |  |  |  |  |  |  |  |
|                                                            | 3) Is Top Performer – An employee who received an overall rating<br>of a nine (9) or a ten (10) on their latest Performance Review.                                                                                                    |  |  |  |  |  |  |  |
|                                                            | <ul> <li>A Green Check Mark designates a "Top Performer".</li> </ul>                                                                                                    |  |  |  |  |  |  |  |
|                                                            | <ol> <li>Rating – Current Normalized – The latest Overall Performance<br/>Review Rating.</li> </ol>                                                                                                    |  |  |  |  |  |  |  |
|                                                            | <ul> <li>Represented by Yellow Stars</li> <li>Each Yellow Star represents 2 points of the 10-point overall performance review rating.</li> <li>i.e. – An employee who received an eight (8) on their overall performance review rating would be represented by four (4) Yellow Stars – two (2) points per star times four (4) stars equals eight (8) points.</li> </ul> |  |  |  |  |  |  |  |
|                                                            |                                                                                                    |  |  |  |  |  |  |  |

Page 11 | 12 Talent Management Dashboard Created on 04/11/2018 Revised on 04/11/2018

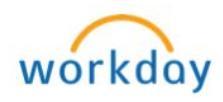

| Set Up, View and Interpret the Talent Management Dashboard |                                                                                                    |          |                                                            |                                                                  |           |                      |                     |                                |                  |                                           |                                    |
|------------------------------------------------------------|----------------------------------------------------------------------------------------------------|----------|------------------------------------------------------------|------------------------------------------------------------------|-----------|----------------------|---------------------|--------------------------------|------------------|-------------------------------------------|------------------------------------|
| View 4a                                                    | <ul> <li>View 4a</li> <li>5) Achievable Level – An employee's ability to advance in job classifications related to their current position or qualifications.</li> <li>Up 1 – 2 Levels – Employee has shown the ability to move up 1 -2 organizational levels within the College.</li> <li>Up 2 – 3 Levels – Employee has shown the ability to move up 2 -3 organizational levels within the College.</li> <li>Up 3+ Levels – Employee has shown the ability to move up 3 or more organizational levels within the College.</li> <li>6) Difficulty to Fill – Primary Position – A position identified as potentially having limited internal and external candidates possessing the necessary competencies, skills, knowledge and abilities (SKA's) required to "Fill" the Primary Position.</li> <li>A Red Diamond designates a "Difficulty to Fill – Primary Position".</li> </ul> |          |                                                            |                                                                  |           |                      |                     |                                |                  |                                           |                                    |
|                                                            |                                                                                                    |          |                                                            |                                                                  |           |                      |                     |                                |                  | tified<br>dates<br>ge and<br><b>ill –</b> |                                    |
|                                                            | 7) Cr                                                                                                    | itic     | al Job – Prir                                              | mary Pos                                                         | itio      | n _                  | Αp                  | ositic                         | on ide           | entified                                  | las                                |
|                                                            | be                                                                                                    | ing      | "critical" to                                              | the opera                                                        | atior     | n of                 | the                 | Colle                          | eqe.             |                                           |                                    |
|                                                            |                                                                                                    |          | Crean Cheal                                                | Morte 🗸                                                          | da        |                      |                     | ~ "                            |                  | al lak                                    |                                    |
|                                                            | <ul> <li>Green Check Mark designates a "Critical Job –<br/>Primary Position" flagged as critical to the<br/>organization.</li> <li>A Red designates a worker's job that has not been<br/>flagged as critical to the organization.</li> </ul>                                                                                                    |          |                                                            |                                                                  |           |                      |                     |                                | ) —              |                                           |                                    |
|                                                            |                                                                                                    |          |                                                            |                                                                  |           |                      |                     |                                |                  |                                           |                                    |
|                                                            |                                                                                                    |          |                                                            |                                                                  |           |                      |                     |                                | _                |                                           |                                    |
|                                                            |                                                                                                    |          |                                                            |                                                                  |           |                      |                     |                                | t been           |                                           |                                    |
|                                                            |                                                                                                    |          |                                                            |                                                                  |           |                      |                     |                                |                  |                                           |                                    |
|                                                            | Manager                                                                                                    | s n      | nay request a                                              | review of                                                        | the       | "C                   | ritic               | al Jo                          | ob –             | Prima                                     | iry                                |
|                                                            | Position                                                                                                    | ″с       | riteria by con                                             | tacting <u>Er</u>                                                | nplo      | bye                  | e Re                | elatio                         | ons.             |                                           |                                    |
|                                                            | 🔶 BC My Team's Tak                                                                                                    | ent Sumr | mary (Asses)                                               |                                                                  | #1        | #2                   | #3                  | #4                             | #5               | #6                                        | #7                                 |
|                                                            | 54 digma                                                                                                    |          |                                                            |                                                                  |           | Ŧ                    | 1                   | 1                              | 4                | Ļ                                         | 🗣 🛛 Y 🗆 Z                          |
|                                                            | Washer                                                                                                    | Photo    | Jub Profile                                                | Location                                                         | Retestion | Is High<br>Potential | In Top<br>Performer | Raling - Carrent<br>Normalized | Achievable Level | Difficulty to Fill - Primary<br>Position  | Critical Job - Primary<br>Position |
|                                                            | Calify Manage (1994)                                                                                                    | 8        | Development                                                |                                                                  |           | 1                    |                     |                                | Lavela<br>Lavela |                                           | <u> </u>                           |
|                                                            | Construction, Management P. (Million)                                                                                                    |          | Camput meaders a yr, anwerd services                       | · Contra Cargan                                                  |           |                      |                     |                                | Levels           |                                           |                                    |
|                                                            |                                                                                                    | P        | Vice Presawe, operations                                   | Center                                                           | 100       |                      |                     |                                | Levela           |                                           |                                    |
|                                                            | Edual, Denner K (2172)                                                                                                    |          | Executive Direction, Human Resources & Equity              | Conter                                                           | 1         | *                    |                     |                                | Lavala           |                                           |                                    |
|                                                            | Geruia, Rolando (97214)                                                                                                    | ٢        | Campus President                                           | V South Campus                                                   |           |                      |                     | 12                             | Op 1-2<br>Levels | •                                         |                                    |
|                                                            | Gibson, Kandesse (97912)                                                                                                    |          | Detroit Director, Institutional Planning and Effectiveness | Conter                                                           |           | 1                    |                     |                                | Up 1-2<br>Lavela |                                           | <u> </u>                           |
|                                                            | Roff, Jaganet (70500)                                                                                                    | 0        | Crief Financial Officer                                    | <ul> <li>Contraction Drawk Administrative<br/>Central</li> </ul> |           |                      | -                   |                                | Up 1-2<br>Levels |                                           |                                    |
|                                                            | (Time, Jean Versnick (7808)                                                                                                    | 8        | herror consistent                                          | v Typena Deelt Administrative<br>Center                          | 2         | 1                    | 1                   |                                | Levels           |                                           |                                    |
|                                                            | Petiley, Sandra (99533)                                                                                                    | 0        | Consulties Administrati                                    | <ul> <li>Cypense Creek Administrative<br/>Centur</li> </ul>      |           |                      |                     |                                |                  |                                           |                                    |
|                                                            | Practice; Ania B (10913)                                                                                                    | 0        | Campus President and VP, Academic Affairs                  | V North Campus                                                   | *         | 1                    | 1                   |                                | Up 1-3<br>Levels | •                                         | 1 No.                              |
|                                                            |                                                                                                    |          |                                                            |                                                                  |           |                      |                     |                                |                  |                                           |                                    |

Page 12 | 12 Talent Management Dashboard Created on 04/11/2018 Revised on 04/11/2018

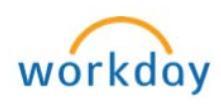